附件:

## 2022 年全国高校中国式摔跤

## 师资线上培训班报名流程

一、打开微信搜索小程序[中体合和],并点击进入;

| © "        |      |      | \$ 49%[  | \$ 49% <b>(B)</b> 23:58 |  |
|------------|------|------|----------|-------------------------|--|
| < 六        | 中体合和 |      | 0        | 取消                      |  |
| 使用过的       | 小程序  |      |          |                         |  |
| <u>《</u> 中 | 体合和  |      |          |                         |  |
| Q 中(       | 本合和  |      |          | N                       |  |
|            |      |      |          |                         |  |
|            |      |      |          |                         |  |
|            |      |      |          |                         |  |
|            |      |      |          |                         |  |
|            |      |      |          |                         |  |
|            |      |      |          |                         |  |
|            |      |      |          |                         |  |
|            |      |      |          |                         |  |
| 发布         | 特文   | 化 致力 | 于,       | $\otimes$               |  |
|            | 分词   | ABC  | 3<br>DEF | •                       |  |
| ٥          | 4    | 5    | 6        | =                       |  |
| ?          | GHI  | JKL  | MNO      | 清空                      |  |
| I          | PQRS | TUV  | WXYZ     | 10.05                   |  |
| 123        | 中/共  |      | 符号       | 技家                      |  |

二、进入[中体合和]小程序后,底部导航选择"培训" 点击进入;

| all 🗢    | 9:41 AM                       |              | 🕇 100% 🔳 |
|----------|-------------------------------|--------------|----------|
|          |                               |              | ()       |
| 培训报      | 名                             | 培训           | 资讯       |
|          | 2021-05-24 1                  | 2:00         |          |
| 20<br>教练 | 22年全国高 <sup>;</sup><br>员、裁判员纟 | 校柔道开<br>线上培训 | 》<br>I班  |
| 关于举办2022 | 年全国高校柔道                       | 形教练员、        | 裁判员培     |
|          | 2021-06-08 1                  | 6:00         |          |
| 2022     | 2年全国高校<br>师资线上培               | 中国式排<br>训班   | 幸政       |
| 关于举办2022 | 年全国高校中国                       | 式摔跤师资        | 贸线上培训    |
|          | 没有更多了                         |              |          |
| 首页       | <b>资</b> 事                    | 培训           | 夏我的      |

三、在"培训报名"中找到"2022年全国高校中国式摔跤

师资线上培训班"的内容,点击进入内容详情,阅读相关培训 内容后点击"我要报名";

| <b> 9</b> :4                      | 11 AM                        | \$ 100% 🗩      | 5:47 😂 🔛                                                                                                    | ::: * B                                                     |  |  |
|-----------------------------------|------------------------------|----------------|----------------------------------------------------------------------------------------------------|-------------------------------------------------------------|--|--|
|                                   |                              | •• •           | く 培训报名详情                                                                                                    | ·•· •                                                       |  |  |
| 培训报名                              | 培训资证                         | l              | 关于举办2022年全国高校中国<br>训班的通知                                                                                                    | 国式摔跤师资线上均                                                   |  |  |
| 2021-05                           | 5-24 12:00                   |                | 发布时间: 2022-06-08 12:25:23                                                                                                    | 阅读: 4                                                       |  |  |
| 2022年全国<br>教练员、裁判                 | 国高校柔道形<br>J员线上培训班            |                | 中国大学生体育协会各会员单位<br>为相动中国式得致运动发展、<br>力量、中国大学业体育协会将于20<br>2022年全国高校中国式得致师员线<br>事宜置财如下:<br>一、主办单位<br>中国大学生体育协会                                                          | :<br>培养中国式捧鼓师资<br>22年7月6日-7日举办<br>上培训班,现将有关                 |  |  |
| 关于举办2022年全国高校                     | 柔道形教练员、裁                     | 判员培            | 二、执行单位<br>中国大学生体育协会柔道分会<br>三、承办单位                                                                                                    |                                                             |  |  |
| 2021-06-08 16:00                  |                              |                | 武汉体育学院<br>四、 协办单位                                                                                                    |                                                             |  |  |
| 2022年全国高<br>师资线。<br>关于举办2022年全国高校 | 高校中国式摔跤<br>上培训班<br>中国式摔跤师资线。 | 上培训            | 中体合和文化发展有限公司<br>五、参加人员<br>中国大学生体育协会会员举位<br>大、增训时间及方式<br>2022年7月6日-7日、采用制<br>提课。<br>七、培训内容<br>1.中国已接发显得现多与实<br>2.中国区持发发展和思考文化的数号句<br>3.中国区持发发展和数号电机<br>4.中国区持发发展和影响和 | 在校教师、教练员。<br>讯会议软件进行线上<br>化价值。<br>练习方法。<br>教学与练习方法。<br>利办法。 |  |  |
| 没有                                | 更多了                          |                | 八、增加燃好物<br>1. 粪茂富:成都体育体育学<br>中国大学生体育协会柔道分会秘书<br>2. 李春木:武汉体育学院副                                                                                                    | 院教授、博士生导师,<br>长。<br>教授、硕士生导师,中                              |  |  |
| 首页 赛事                             | iii<br>培训                    | <b>9</b><br>我的 | 我要报名                                                                                                    |                                                             |  |  |

四、点击"我要报名"后,进入报名信息页填写相关的 报名信息,根据要求填写完成后点击"下一步",跳转到"提 交报名信息"页面,查看报名文件确认是否有误,有误则点 击"修改报名信息",无误则点击"提交报名",即报名成功。 注:步骤三,根据报名文件实际要求操作。报名提交成功后, 请大家扫描下方群二维码,备注学校+姓名后进群。

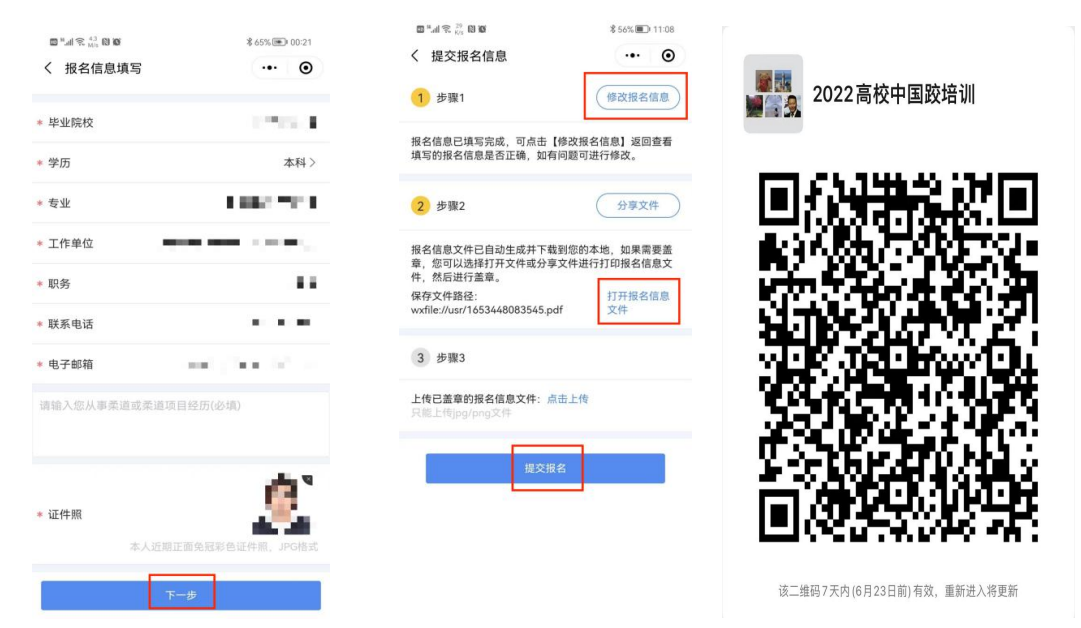

五、技术支持联系人:陈英,15911012083;何金, 15775883321。